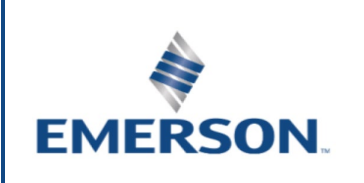

## REPLACEMENT GUIDELINES

Datum för senaste uppdatering: Mar-20

Ref: RGL-Unit-LOCU-XCM25D/EGF/Rev00

Application Engineering Europe

## XCM25D – REPLACEMENT GUIDELINES XCM25D – INSTRUKTIONER FÖR BYTE

| 1 Controller replacement                                                                                                    | 1 Byte av styrenhet                                                                                                    |  |  |  |
|----------------------------------------------------------------------------------------------------|----------------------------------------------------------------------------------------------------|--|--|--|
| This manual describes the working steps required to replace the XCM25D controller on an ZXME/ZXLE/ZXDE unit in case of damage.                                                                                                    | Den här bruksanvisningen beskriver de steg som ska följas<br>för att byta ut XCM25D-styrenheten på ett<br>ZXMF/ZXI F/ZXDF -aggregat om styrenheten skadas.                                                                 |  |  |  |
| The spare parts kit contains 3 "Hot Keys", one for each unit family (ZXME/ZXLE/ZXDE).                                                                                                    | <ul> <li>Reservdelssatsen innehåller tre "Hot Keys", en för varje aggregatfamilj (ZXME/ZXLE/ZXDE).</li> </ul>                                                                                                    |  |  |  |
| Interrupt the power supply of the unit. Disconnect the protection<br>connectors. Disconnect all the wires from the upper and lower<br>parts of the controller and connect them to the new controller at<br>the same terminals as before. | Bryt aggregatets strömförsörjning. Koppla från<br>skyddsanslutningarna. Koppla från alla kablar från<br>styrenhetens övre och undre del, och anslut dem sedan till<br>den nya styrenheten på samma kontakter som tidigare. |  |  |  |
|                                                                                                    |                                                                                                    |  |  |  |
| Unlock the 4 locks on the controller. Remove the defective controller and mount the new controller in its place. Lås upp styrenhetens fyra lås. Ta bort den defekta styrenheten och ersätt den med den nya styrenheten.                  |                                                                                                    |  |  |  |
|                                                                                                    |                                                                                                    |  |  |  |
| 2 Parameter uploading                                                                                                    | 2 Uppladdning av parametrar                                                                                                    |  |  |  |
| Choose the right "Hot Key" depending on unit family, then upload the parameters from the "Hot Key" to the controller.                                                                                                    | Välj rätt "Hot Key" för aktuell aggregatfamilj och ladda därefte<br>upp parametrarna från denna "Hot Key" till styrenheten.                                                                                                |  |  |  |
| Turn the controller off.                                                                                                    | Stäng av styrenheten.                                                                                                    |  |  |  |
| Insert a pre-programmed "Hot Key" into the 5-pin receptacle and turn the controller on.                                                                                                    | Sätt in en förprogrammerad "Hot Key" i 5-stiftsuttaget längst upp till vänster och slå på styrenheten.                                                                                                    |  |  |  |
| The parameter list of the "Hot Key" will be automatically downloaded into the controller memory. The " <b>doL</b> " message will blink followed a by a flashing " <b>End</b> " label.                                                    | Parameterlistan i denna "Hot Key" kommer att laddas ner<br>automatiskt till styrenhetens minne. Meddelandet " <b>doL</b> "<br>blinkar, följt av " <b>End</b> ".                                                            |  |  |  |
| After 10 seconds, the controller will restart working with the new parameters.                                                                                                    | Efter 10 sekunder kommer styrenheten att starta om och använda de nya parametrarna.                                                                                                    |  |  |  |
| Remove the "Hot Key".                                                                                                    | Ta bort insatt "Hot Key".                                                                                                    |  |  |  |

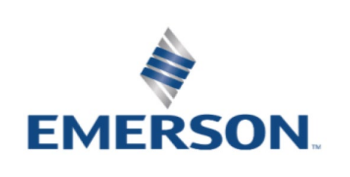

## REPLACEMENT GUIDELINES

| e message "Err" is displayed in case of a failed                                                                                                    | <b>OBS</b> : Meddelandet "Err" visas om programmeringen                                                                                                    |
|----------------------------------------------------------------------------------------------------|----------------------------------------------------------------------------------------------------|
| ing operation. In this case turn the unit off, then on                                                                                                    | misslyckas. I detta fall ska aggregatet stängas av och, om du                                                                                                    |
| u want to restart the download or remove the "Hot                                                                                                    | vill starta om nerladdningen, slås på igen. Annars tas                                                                                                    |
| ort the operation.                                                                                                    | insatt "Hot Key" bort för att avbryta åtgärden.                                                                                                    |
| program the parameters (Pr1 and Pr2)                                                                                                    | 3 Programmering av parametrar (Pr1 och Pr2)                                                                                                    |
| re-program level                                                                                                    | Öppna första programmeringsnivån                                                                                                    |
|                                                                                                    | Set + 🕅                                                                                                    |
| ultaneously for about 3 seconds to access the pre-                                                                                                    | Tryck in samtidigt i ungefär 3 sekunder för att öppna den första                                                                                                    |
| ing level. The message <b>rtC</b> (real time clock)                                                                                                    | programmeringsnivån. Meddelandet <b>rtC</b> (real time clock.                                                                                                    |
|                                                                                                    | realtidsklocka) visas.                                                                                                    |
| rogram level                                                                                                    | Öppna programmeringsnivå                                                                                                    |
| 7                                                                                                    |                                                                                                    |
|                                                                                                    | eller 🗠                                                                                                    |
| Up or Down key until the message PAR appears.                                                                                                    | Tryck på Upp eller Ner tills meddelandet <b>PAR</b> visas.                                                                                                    |
| r1                                                                                                    | Öppna Pr1                                                                                                    |
| SET button to enter the program level. First                                                                                                    | SET                                                                                                    |
| C01 appears.                                                                                                    | Tryck på knappen SET för att öppna programmeringsnivån                                                                                                    |
|                                                                                                    | Den första parametern <b>C01</b> visas                                                                                                    |
|                                                                                                    |                                                                                                    |
| r2                                                                                                    | Öppna Pr2                                                                                                    |
| 7                                                                                                    | A eller 😾 SET                                                                                                    |
| label using the engine Dress the CET button The                                                                                                    |                                                                                                    |
| AB label will be displayed, weit for a few accords                                                                                                    | Gå till t18 med pilarna. Tryck på knappen SET. PAS kommer                                                                                                    |
| AS label will be displayed, wait for a few seconds.                                                                                                    | att blinka, vänta ett par sekunder. Skärmen kommer att visa "0                                                                                                    |
| y will show <b>0</b> with billiking 0. Insert the                                                                                                    | " och nollan kommer att blinka. Skriv in lösenordet [321] med                                                                                                    |
| [321] using the and keys and confirm                                                                                                    | knapparna 🖾 och 🖾. Bekräfta varje siffra med knappen                                                                                                    |
| with the <b>SET</b> key.                                                                                                    | SET                                                                                                    |
| m                                                                                                    | Väli enhet                                                                                                    |
|                                                                                                    |                                                                                                    |
|                                                                                                    | eller                                                                                                    |
| parameter or submenu using the arrows.                                                                                                    | Välj parameter eller undermeny med pilarna.                                                                                                    |
| ue                                                                                                    | Visa värde                                                                                                    |
|                                                                                                    | SET                                                                                                    |
| SET button.                                                                                                    | Tryck på knappen SFT                                                                                                    |
|                                                                                                    | Ändra                                                                                                    |
|                                                                                                    |                                                                                                    |
|                                                                                                    |                                                                                                    |
| parameter or submenu using the arrows.                                                                                                    | valj parameter eller undermeny med pliarna.                                                                                                    |
| ind store                                                                                                    | Bekräfta och lagra                                                                                                    |
| SET button: the value will blink for 3 seconds, then                                                                                                    | SET                                                                                                    |
| / will show the next parameter.                                                                                                    | Tryck på knappen <b>SET</b> : värdet kommer att blinka i tre                                                                                                    |
|                                                                                                    | sekunder, därefter visar skärmen nästa parameter.                                                                                                    |
|                                                                                                    | AVSLUTA                                                                                                    |
| ultaneously to exit the programming mode, or wait                                                                                                    | SET + A                                                                                                    |
| onds (MTO) without pressing any key.                                                                                                    | Truck comtidiat för ott lämna programmaringalägat allar värta                                                                                                    |
|                                                                                                    | i 30 sekunder utan att trycka på någon knapp                                                                                                    |
| e message "Err" is displayed in case of a failed<br>ing operation. In this case turn the unit off, then on<br>u want to restart the download or remove the "Hot<br>ort the operation.<br>program the parameters (Pr1 and Pr2)<br>"e-program level<br>ultaneously for about 3 seconds to access the pre-<br>ing level. The message rtC (real time clock)<br>rogram level<br>Up or Down key until the message PAR appears.<br>r1<br>SET button to enter the program level. First<br>C01 appears.<br>r2<br>vill abel using the arrows. Press the SET button. The<br>AS label will be displayed; wait for a few seconds.<br>by will show "0" with blinking 0. Insert the<br>[321] using the arrow and keys and confirm<br>with the SET key.<br>m<br>parameter or submenu using the arrows.<br>ue<br>SET button.<br>SET button.<br>will show the next parameter.<br>utaneously to exit the programing mode, or wait<br>onds (MTO) without pressing any key. | OBS: Meddelandet "Err" visas om programmeringen         misslyckas. I detta fall ska aggregatet stängas av och, om du         vill starta om nerladdningen, slås på igen. Annars tas         3 Programmering av parametrar (Pr1 och Pr2)         Öppna första programmeringsnivån         EF+∞         Tryck in samtidigt i ungefär 3 sekunder för att öppna den först         programmeringsnivån. Meddelandet rtC (real time clock, realtidsklocka) visas.         Öppna programmeringsnivå         Med eller         Oppna Pr1         Oppna Pr2         Med eller         Med eller         Öppna Pr2         Med eller         Met blinka, vänta ett par sekunder. Skärmen kommer att visa "(r-" och nollan kommer att blinka. Skriv in lösenordet [321] me         Kapparna         Och         Milj parameter eller undermeny med pilarna.         Visa värde         Milj parameter eller undermeny med pilarna.         Visa värde         Milj parameter eller undermeny med pilarna.         Milj parameter eller undermeny med pilarna.         Visa värde         Milj parameter eller undermeny med pilarna.         Milj parameter eller undermeny med pilarna.         Visa värde         Milj parameter eller undermeny med pilarna.         Milj parameter eller |

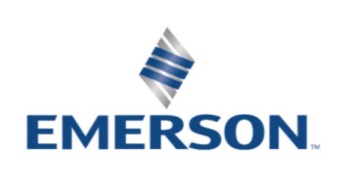

## REPLACEMENT GUIDELINES

| 4 Parameter settings                                                                                                | 4 Parameter inställningar                                                                                                   |
|----------------------------------------------------------------------------------------------------|----------------------------------------------------------------------------------------------------|
| In order to adjust a dedicated unit with the proper settings, parameters have to be modified                        | För att justera en dedikerad enhet med rätt inställningar måste<br>nedan parametrar ändras                                  |
| For units with the TFD motor version, modify parameters H07 and H09. For the required values see Tables 1, 2 and 3. | För enheter med TFD-motorversion, ändra parametrarna H07<br>och H09. För de erforderliga värdena, se tabellerna 1, 2 och 3. |
| Parameters are available in Pr2 level                                                                               | Parametrarna finns under Pr2 nivån.                                                                                         |

Tabell 1

| ZXME***-TFD & |     |     |     |      |      |      |      |
|---------------|-----|-----|-----|------|------|------|------|
| Parameter     | 020 | 025 | 030 | 040  | 050  | 060  | 075  |
| H07           | 7,0 | 9,1 | 8,5 | 10,5 | 13,5 | 16,1 | 17   |
| H09           | 5,4 | 5,4 | 8,0 | 10,4 | 13,4 | 14,5 | 15,4 |

Tabell 2

| ZXLE***-TFD |     |     |      |      |      |      |
|-------------|-----|-----|------|------|------|------|
| Parameter   | 020 | 030 | 040  | 050  | 060  | 075  |
| H07         | 7,9 | 7,8 | 12,1 | 14,0 | 16,0 | 19,3 |
| H09         | 6,3 | 7,4 | 10,2 | 13,1 | 15,1 | 16,1 |

Tabell 3

|           | ZX <b>D</b> E***-TFD |      |      |      |
|-----------|----------------------|------|------|------|
| Parameter | 040                  | 050  | 060  | 075  |
| H07       | 10,1                 | 13,9 | 12,9 | 16,3 |
| H09       | 8,7                  | 12,5 | 12,6 | 15,4 |

| 5 Default Parameter settings                                                                                                    | 5 Standard Parameter inställningar                                                                                                    |
|----------------------------------------------------------------------------------------------------|----------------------------------------------------------------------------------------------------|
| The unit is now programmed with standard parameters. In order to get the unit working properly you need to set the standard settings in programming level P1. | Enheten är nu inställd med standardparametrar. För att<br>enheten skall fungera optimalt måste även samtliga<br>parametrar under nivå P1 ställas in. Se snabbstartsmanualen<br>för mer information |